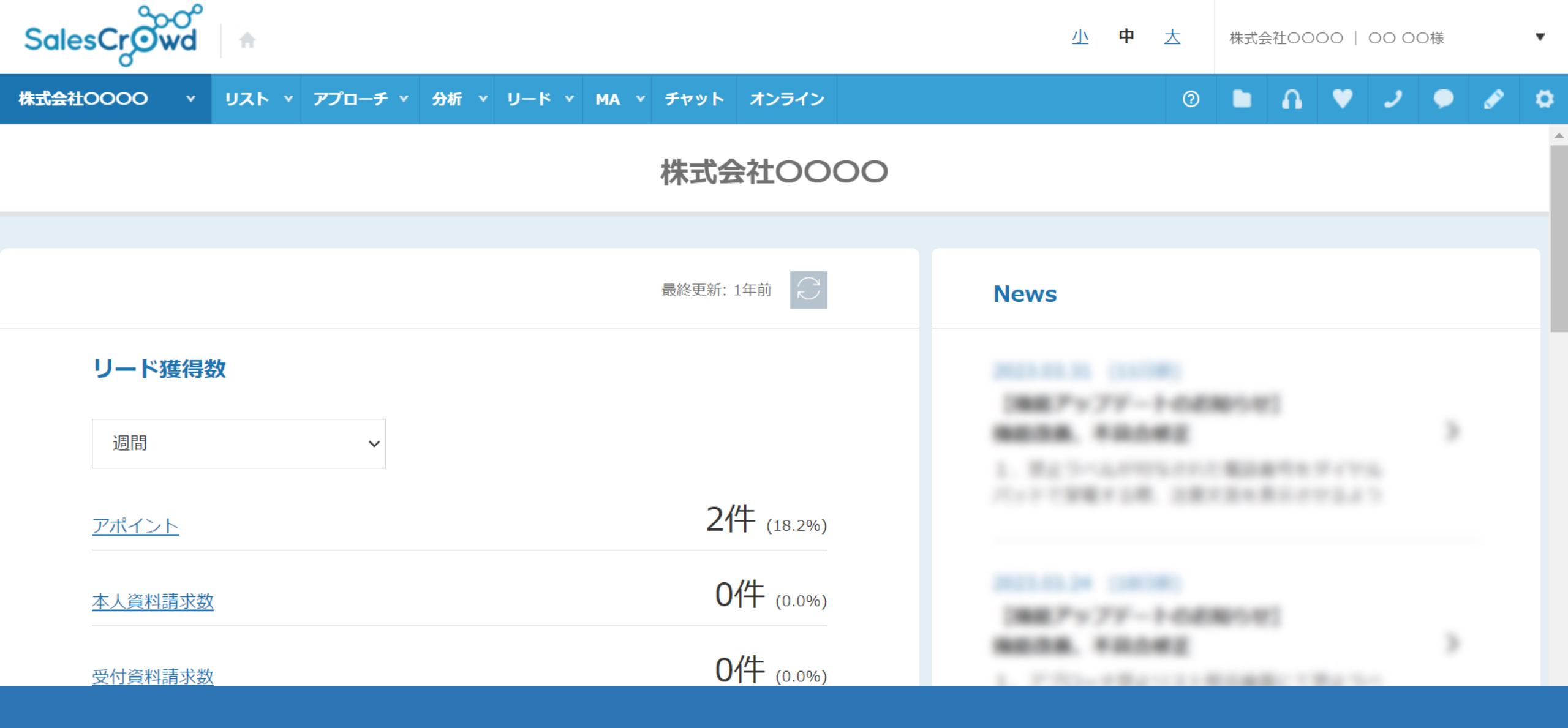

~特定の担当者にメール通知を送らないようにする方法~

最終更新日:2023年4月20日

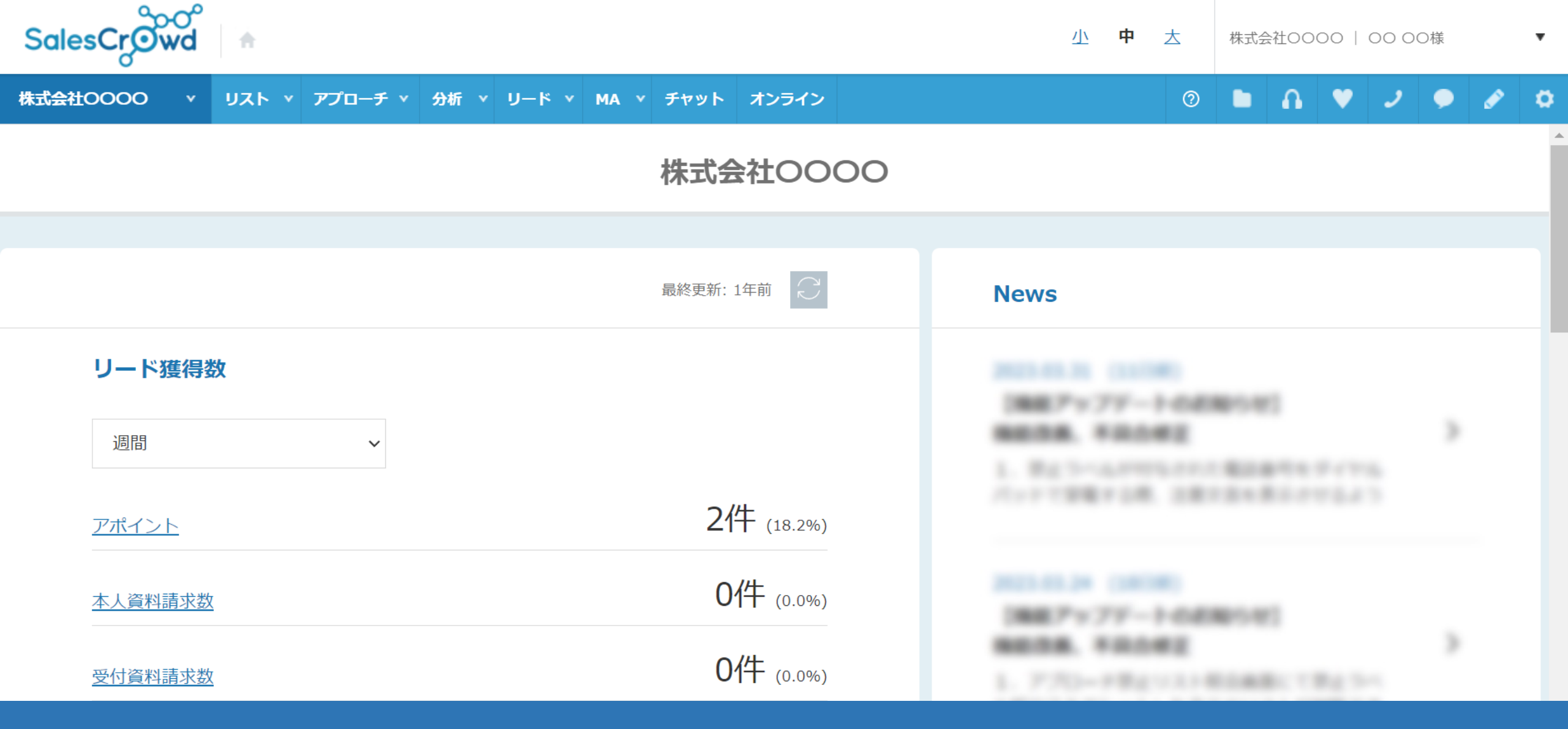

下記のような運用をする場合に、特定の担当者にメールでの通知を送らないようにする方法について、ご案内致します。

・在宅ワーカーを活用しての架電業務が決まっている際の初回設定 ・途中でメール通知設定を止める必要が出た場合の設定

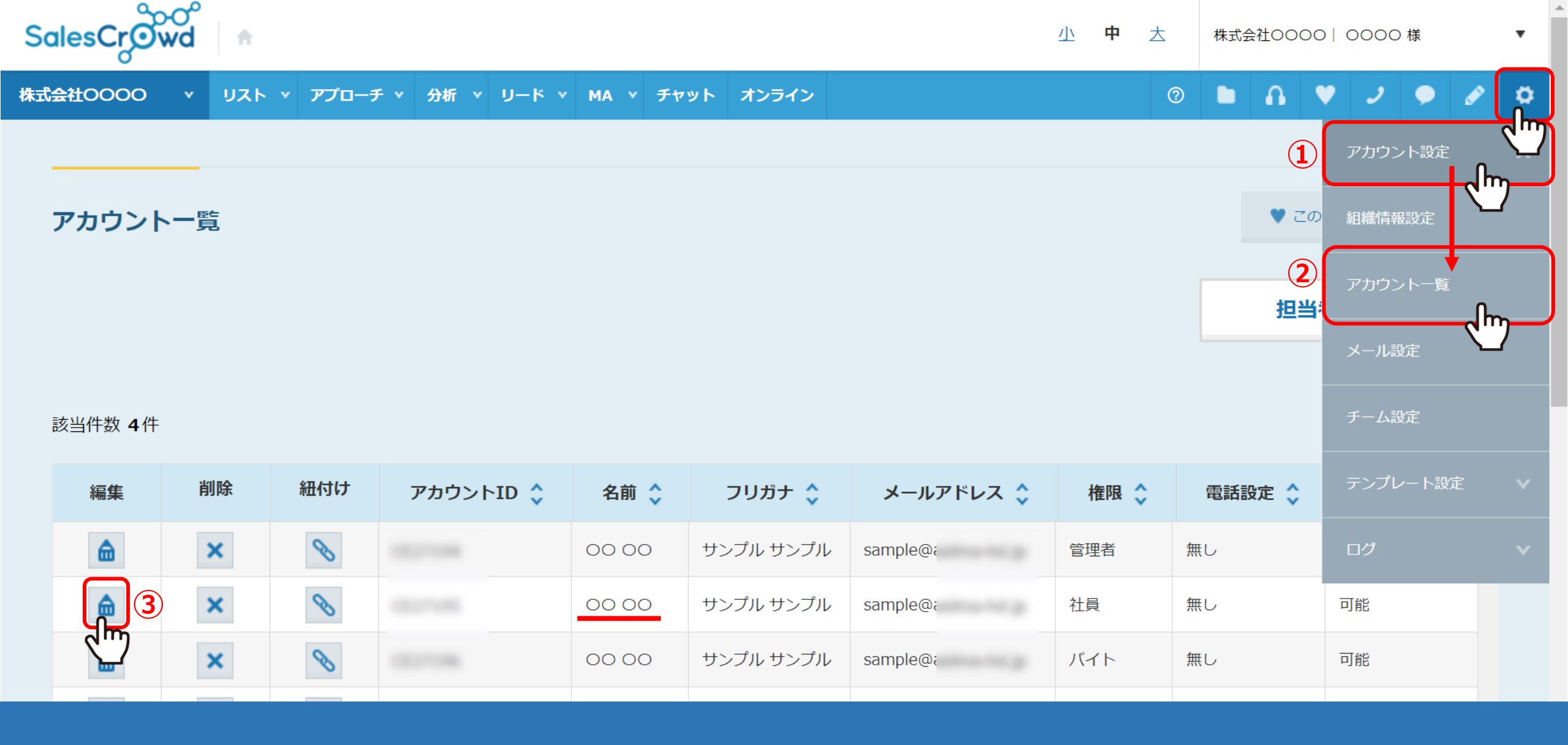

特定の担当者にメール通知を送らないようにする場合は、 右上の歯車マークの「アカウント設定」の中から「アカウント一覧」をクリックし、 アカウント一覧で、メール不要の担当者のアカウントの「鉛筆」マークをクリックします。

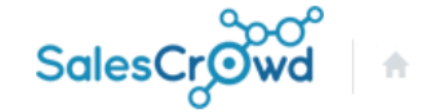

株式会社0000

?

## 

Ŧ

## アカウント登録

アカウント情報を入力してください。

リスト v アプローチ v 分析 v リード v MA v チャット オンライン

| クライアントID   |              |    |  |  |
|------------|--------------|----|--|--|
| クライアント担当ID |              |    |  |  |
| パスワード 必須   |              |    |  |  |
|            | ※8文字以上、半角英数字 |    |  |  |
| 名前》须       | 在宅           | в  |  |  |
| フリガナ 必須    | ザイタク         | Е- |  |  |
| メールアドレス 必須 | kanria@      |    |  |  |
|            |              |    |  |  |

メールアドレスを例えば、管理者や社員のアドレスに変更すれば、 この担当者自身のアドレスにはメールを飛ばさないようにすることが出来ます。

※管理者のメールアドレスに同じメールが重複して送信されることはありません。

運用方法の1つとして、ご活用頂けますと幸いです。

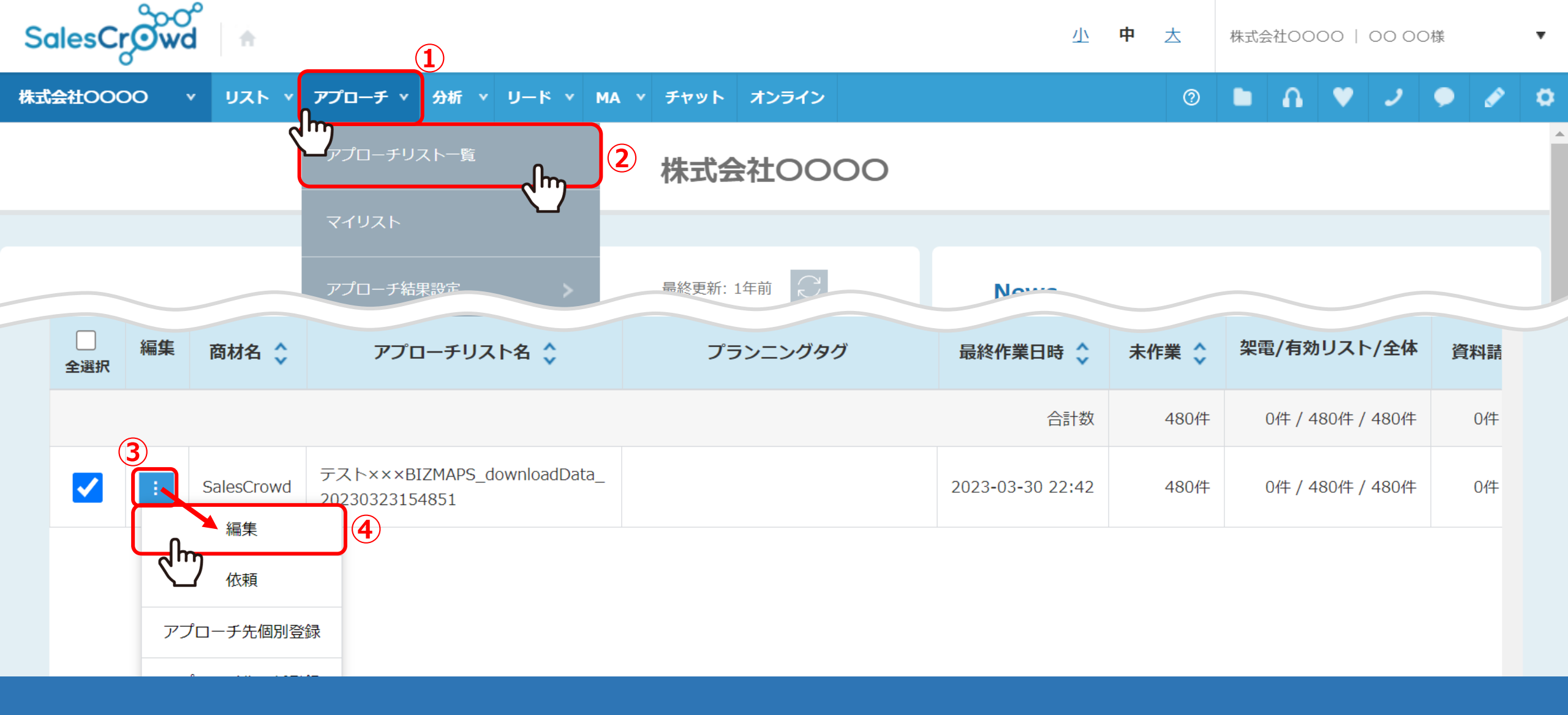

メールアドレスを変更したくない場合は、アプローチリスト毎に設定を変更します。 まず上部メニュー「アプローチ」の中から「アプローチリスト一覧」をクリックし、 該当のアプローチリストの「…」マークをクリックし、「編集」をクリックします。

## アプローチリストを編集

アプローチリストの詳細情報を入力してください。

| リスト名 必須 | サンプルアプローチリスト1                                                                       | メール通知設定                                                    |       |         |      |      |    |    |             |  |  |
|---------|-------------------------------------------------------------------------------------|------------------------------------------------------------|-------|---------|------|------|----|----|-------------|--|--|
| リスト属性   | アウトバウンド                                                                             | 各担当者ごとの資料送付、アポ取得、商談、架電結果登録、URLアクセス情報からのターゲット情報更新時のメール通知設定。 |       |         |      |      |    |    |             |  |  |
| 商材選択    | Aサービス                                                                               | アカウントID                                                    | 名前    | メールアドレス | 資料送付 | アポ取得 | 商談 | 架電 | URLアクセス情報更新 |  |  |
|         | 管理者 A他                                                                              |                                                            | 管理者 A | kanria@ |      |      |    |    |             |  |  |
| 対応担当者   | 選択 ▶                                                                                |                                                            | 管理者 B | kanrib@ | ✓    |      | <  |    |             |  |  |
|         | ※アポイントを取得後、対応する担当<br>※セミナー参加アポイント等、次の対                                              |                                                            | 社員A   | syaina@ |      |      | ✓  |    |             |  |  |
|         | 管理者 A他                                                                              |                                                            | 在宅B   | zitk_b@ |      |      |    |    |             |  |  |
| 担当者     | 選択 ▶                                                                                |                                                            |       |         |      |      |    |    |             |  |  |
| メール通知設定 | @aidma-butp他 選択する   選択 第   ※アポイントを取得時、資料送付時に、 7000000000000000000000000000000000000 |                                                            |       |         |      |      |    |    |             |  |  |
|         | 通知メール掲題設定                                                                           |                                                            |       |         |      |      |    |    |             |  |  |

アプローチリストを編集画面に遷移し、「メール通知設定」の「選択」から 該当者のチェックを外すと、メール通知を送らないように出来ます。

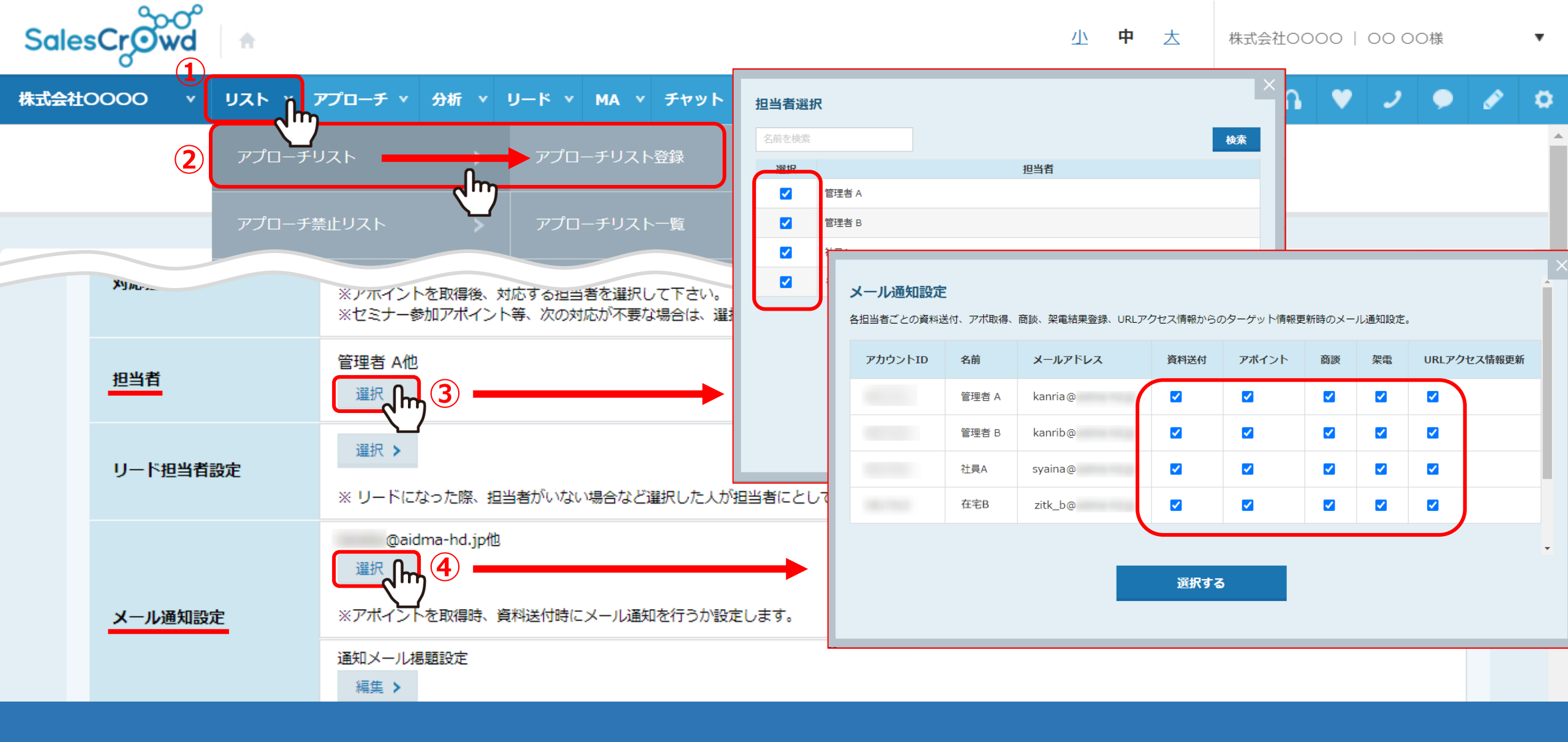

メール通知設定は、アプローチリストを新規登録する際に、「担当者」にチェックを入れると、 「メール通知設定」も全てにチェックが入った状態になります。